MIT OpenCourseWare http://ocw.mit.edu

20.453J / 2.771J / HST.958J Biomedical Information Technology  $\mathsf{Fall}\ 2008$ 

For information about citing these materials or our Terms of Use, visit: http://ocw.mit.edu/terms.

# Downloading and installation of PostgreSQL

(Note: follow the PostgreSQL installation instruction from <u>http://www.postgresql.org/download/</u>. This document provides a summary of the installation process on the Windows XP system.)

- 1) Download the installation package of PostgreSQL from <a href="http://www.postgresql.org/download/">http://www.postgresql.org/download/</a>
- 2) Install PostgreSQL

You will see several screens like the ones below<sup>1</sup>:

(1) Service configuration

| PostgreSQL                                                                  |                                                                  |               |
|-----------------------------------------------------------------------------|------------------------------------------------------------------|---------------|
| Service configu                                                             | ıration                                                          | VQ V          |
| 🔽 Install as a serv                                                         | vice                                                             |               |
| Service name                                                                | PostgreSQL Database Server 8.3                                   |               |
| Account name                                                                | postgres                                                         |               |
| Account domain                                                              | HUEYENG PC                                                       |               |
| Account password                                                            | 1                                                                |               |
| Verify password                                                             | [                                                                |               |
| Enter a pas                                                                 | sword of your choice                                             | Next > Cancel |
| L                                                                           |                                                                  |               |
| PostgreSQ                                                                   |                                                                  |               |
| Service co                                                                  | figuration                                                       | \Q ¥          |
| 💟 Install as                                                                | a service                                                        |               |
| "Account error"<br>irst time the se                                         | ' dialog box will pop out<br>rvice is configured.                |               |
|                                                                             |                                                                  |               |
| "Yes" to contir                                                             | nue the installation                                             |               |
| "Yes" to contin                                                             | nue the installation                                             |               |
| "Yes" to contin<br>Very passw                                               | nue the installation                                             | thave         |
| "Yes" to contin<br>Very passwe<br>Account error<br>User 'HUEY<br>account to | ENG-PC\postgres' was not found. Would you<br>be created for you? | like the      |

<sup>1</sup> See license statement at the end of this document.

(2) Initialize database cluster

| nitialize databa     | se cluster         |                           |                                 | y Y           |
|----------------------|--------------------|---------------------------|---------------------------------|---------------|
| 🔽 Initialize databas | e cluster          |                           |                                 |               |
| Port number          | 5432               |                           |                                 |               |
| Addresses            | Accept connection  | ns on all addresses,      | not just localhost              |               |
| Locale               | English, Singapore | •                         |                                 |               |
| Encoding (Server)    | WIN1252            | ▼ (Client)                | WIN1252                         | •             |
| Superuser name       | postgres           | This is the               | internal database use           | rname, and    |
| Password             | •••••              | the passwo<br>service act | ord should NOT be the<br>count. | e same as the |
| Password (again)     | •••••              |                           |                                 |               |
|                      |                    |                           |                                 |               |

(3) Set up procedural languages

| Enable procedural languages                                 | \Q Y            |
|-------------------------------------------------------------|-----------------|
| Select procedural languages to enable in the default templa | ate database    |
| PL/pgsql                                                    |                 |
| PL/perl                                                     |                 |
| PL/perl (untrusted)                                         |                 |
| PL/python (untrusted)                                       |                 |
| PL/tci                                                      |                 |
| PL/tcl (untrusted)                                          |                 |
| PL/java (trusted and untrusted)                             |                 |
|                                                             |                 |
| < Bac                                                       | ck Next> Cancel |

### (4) Set up modules

| nable contrib moo                                                                | lules                                                                     |                                                         | LQ Y                                                    |
|----------------------------------------------------------------------------------|---------------------------------------------------------------------------|---------------------------------------------------------|---------------------------------------------------------|
| Contrib modules provide<br>in the default template of<br>executing the appropria | additional, often specia<br>Jatabase. All files will be<br>te SQL script. | lised, functionality. Selec<br>installed so modules may | t those you wish to install<br>be added later simply by |
| 🔽 Adminpack.                                                                     | Integer Aggregator                                                        | Trigram Matching                                        | Refint                                                  |
| B-Tree GiST                                                                      | Integer Array                                                             | Crypto. Functions                                       | Time Travel                                             |
| Chkpass                                                                          | ISN                                                                       | Row lock functions                                      | SSL Info                                                |
| Cube                                                                             | 📃 Large Objects (lo)                                                      | PGStatTuple                                             | Table Functions                                         |
| DBlink                                                                           | L-Tree                                                                    | SEG SEG                                                 | UUID OSSP                                               |
| Earth Distance                                                                   | Page Inspect                                                              | AutoInc                                                 | 🖾 XML 2                                                 |
| Euzzy String Match                                                               | 📃 Buffer Cache                                                            | 🔲 Insert Username                                       |                                                         |
| Hstore                                                                           | Freespace Map                                                             | ModDateTime                                             | Debugger                                                |
|                                                                                  |                                                                           |                                                         |                                                         |
| rostgresQL                                                                       |                                                                           |                                                         |                                                         |
| stalling                                                                         |                                                                           |                                                         | LQ V                                                    |
| stalling                                                                         |                                                                           |                                                         |                                                         |

### (5) Complete the installation

| PostgreSQL                                                                                                    |                                                                    |
|----------------------------------------------------------------------------------------------------|--------------------------------------------------------------------|
| Installation complete!                                                                                                    | LQ Y                                                               |
| Congratulations, PostgreSQL has been successfully install<br>We recommend that you subscribe to the pgsql-announce<br>releases and bugfixes. | ed on your system.<br>mailinglist to receive information about new |
| Subscribe to pgsql-announce                                                                                                    |                                                                    |
| To complement your PostgreSQL installation with additional<br>Stack Builder may be run at any time.                                          | al drivers, modules and other software, the                        |
| Launch Stack Builder at exit                                                                                                    |                                                                    |
| Click the finish button to exit from the installer.                                                                                          |                                                                    |
|                                                                                                    | ack <u>Einish</u> Cancel                                           |

## Using PostgreSQL

Additional documentations can be found in <u>http://www.postgresql.org/docs/</u> .

1) Start pgAdmin III and double-click on PostreSQL Database Server 8.3

| File Edit View Tools Help                                                                        |                                                                                                    |
|--------------------------------------------------------------------------------------------------|----------------------------------------------------------------------------------------------------|
| 12 🖸 💼 🐂 🐼 🎢 🔳                                                                                   | 🔜 🗡 🗣 💡                                                                                                    |
| Object browser ×                                                                                 | Properties Statistics Dependencies Dependents                                                                                                    |
| Servers (1)                                                                                      | Poperty Value                                                                                                    |
|                                                                                                  | Description PostgreSQL Database Server 8.3     Hostname localhost     Fort 5432     Service pgsql-8.3     Maintenance database     Username postgres     Store password? No |
| Connect to Server                                                                                |                                                                                                    |
| Please enter password for use<br>on server PostgreSQL Database Serv<br>Store password<br>Help OK | r postgres<br>= 8.3 (localhost)<br>Cancel<br>Enter the password you set for<br>"Initialize database cluster"                                                                |
| < + +                                                                                            |                                                                                                    |

2) Create PID database

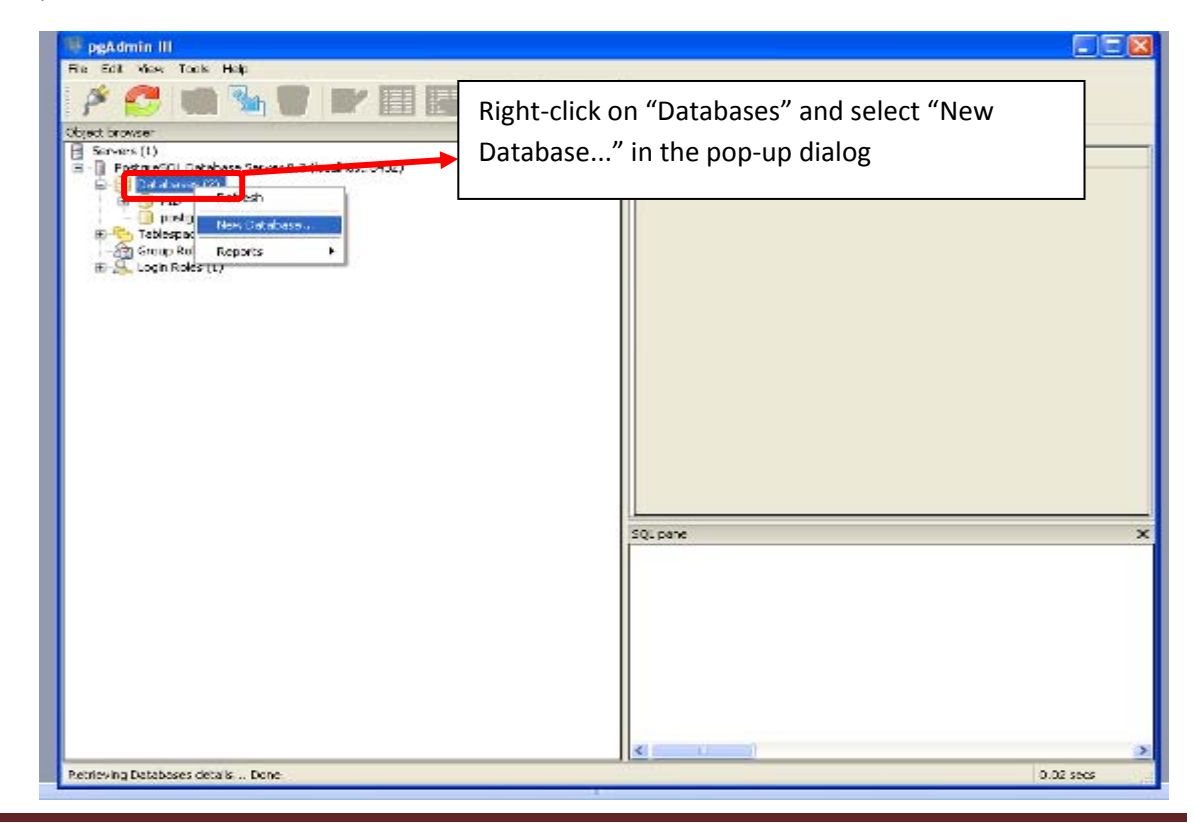

© H.E. Chua, 2008

Page 6

| 🖤 pgAdmin III                                                                                                    |                                         |
|----------------------------------------------------------------------------------------------------|-----------------------------------------|
| nie nie nie nie nie<br>P 🛃 🎕 🐐 🗑 🔐 🗐 🎝<br>Chiet trasser                                                                                                    | X Brown Salers Diff. Mark               |
| Servers (1)     E-      Propret(), Jobehass Server 0.0 (acchost 0402)     E      Detabases (2)     #                                                                                                    | Syn Neve Restriction                    |
| Prover Databases     Prover Databases     Prover Databases     Prover Databases     Prover Databases     Prover Databases     Prover Databases     Prover Databases     Prover Databases     Prover Databases     Prover Databases     Prover Database     Prover Database     Prover Dat      | Enter "PID" as the name of the database |
| Coording Contraction Contraction Contracti | У<br>У<br>534 р/те<br>Х                 |
|                                                                                                    |                                         |

3) Create tables

| 🖉 😎 📖 🧏 🕯                                                                                                    | ) 🛛 🖬 🖌                                           | P 🗣 💡      |                                |             |
|----------------------------------------------------------------------------------------------------|---------------------------------------------------|------------|--------------------------------|-------------|
| Diject browser<br>Servers (1)<br>PostgreSQL Database Server<br>Databases (1)<br>Dotagres<br>Catalogs (2)<br>Schemas (1)<br>Optics<br>Catalogs (2)<br>Schemas (1)<br>Optics<br>Catalogs (2)<br>Schemas (1)<br>Optics<br>Catalogs (2)<br>Schemas (1)<br>Optics<br>Schemas (1)<br>Optics<br>Schemas (1)<br>Schemas (1)<br>Sc | 8 3 (localhost:5432)<br>0)<br>0)                  | Right-clic | k on "Tables" a<br>p-up dialog | Restriction |
| Replication (c)<br>Tablespaces (2)<br>Tablespaces (2)<br>Tablespaces (1)<br>Tablespaces (1)                                                                                                    | Refresh<br>New Table<br>Reports +<br>Grant Wizard | SQL pane   |                                | ×           |
|                                                                                                    |                                                   |            | _                              |             |

| 🗱 coAdmin II                                                                                                    |                                           |                                 |
|----------------------------------------------------------------------------------------------------|-------------------------------------------|---------------------------------|
| File Edit View Too                                                                                                    | Is He New Table                           |                                 |
| E 🛷 🥔 📖                                                                                                    | Properties Columna Constraints Divisiones | 90                              |
|                                                                                                    | Hims TableMand                            |                                 |
| Object browser                                                                                                    | none revenue                              | Dependents                      |
| - PostgreSQL Datab                                                                                                    | ase Ser                                   | Restriction                     |
| G-10 Databases (1)                                                                                                    | Tablespace cdefault tablespace >          |                                 |
| E S Catalo                                                                                                    | gs (2)<br>(3) Fil Factor                  |                                 |
| i ⊡ ∳ pu                                                                                                    | blic Hes OIDs                             |                                 |
|                                                                                                    | Domai Inherits from tables                |                                 |
|                                                                                                    | > Seque                                   |                                 |
|                                                                                                    | Traber Remove                             |                                 |
|                                                                                                    | Views Add                                 | X                               |
| Tablespaces (2                                                                                                    | 2)                                        | •                               |
| - 2 Group Roles (0                                                                                                    | Enter the table name                      | 100                             |
| (E-24. Login Roles (1)                                                                                                    |                                           |                                 |
|                                                                                                    |                                           |                                 |
|                                                                                                    |                                           |                                 |
|                                                                                                    |                                           |                                 |
|                                                                                                    |                                           |                                 |
|                                                                                                    | I the residence                           |                                 |
| Refreshing Tables Done                                                                                                    |                                           | 0.04 secs                       |
|                                                                                                    | Halp                                      | OK Cancel                       |
|                                                                                                    |                                           |                                 |
|                                                                                                    |                                           |                                 |
|                                                                                                    |                                           |                                 |
| PgAdmin III                                                                                                    | (                                         |                                 |
| File Edit View Tor                                                                                                    | His Hig New Table                         |                                 |
|                                                                                                    | Properties Columns posstraints Privileges | squ                             |
| 3) Enter column name                                                                                                    | Column name Definition                    | 1) Click on "Columns" tab to    |
| E PostereSOL Datab                                                                                                    | base Ser                                  | start adding new column to the  |
| 🗇 📄 📴 Databases (1)                                                                                                    | 1                                         | table                           |
| New Column                                                                                                    |                                           | table                           |
| Properties                                                                                                    |                                           |                                 |
| Name Cok                                                                                                    | um1                                       |                                 |
| Data type                                                                                                    | cer la                                    |                                 |
| Length                                                                                                    | aer 🛛 🗷                                   |                                 |
| mac                                                                                                    | addr                                      | ×                               |
| 4) Select data type                                                                                                    | ey<br>eric                                |                                 |
| (e.g. integer, text,                                                                                                    |                                           | 2) Click on "Add" to add a now  |
| Boolean etc.) for this                                                                                                    | E                                         | 2) Click off Add to add a flew  |
|                                                                                                    | ursor<br>Jass                             | column and edit the details for |
| column                                                                                                    | John John John John John John John John   | the column                      |
| rego<br>rego                                                                                                    | sper                                      |                                 |
| regp<br>regp                                                                                                    | xoc<br>xocedure                           |                                 |
| regt                                                                                                    | ype<br>mo                                 | Add Remove +                    |
| Use replication gmail<br>smort                                                                                                    | lint                                      | 0.04 sets                       |
| Help text                                                                                                    |                                           | DK Cancel                       |
| Gme                                                                                                    | with time zone                            |                                 |
| tree to the test of the test of the test of the test of the test of the test of test of test o | stamp with time zone                      |                                 |
| Sinte                                                                                                    | irval                                     |                                 |
| abovet 200                                                                                                    | ector T                                   |                                 |

| 😻 pgAdmin 🗉                                                                                                    |                                                |
|----------------------------------------------------------------------------------------------------|------------------------------------------------|
| File Edit View Tools H                                                                                                    | 22                                             |
| Properties Columns Constraints Privileges                                                                                                    | SQL                                            |
| Object browser Column name Definition                                                                                                    | Inherit 5 Dependents                           |
| Servers (1)                                                                                                    | Restriction                                    |
| E Catabases (1)                                                                                                    |                                                |
| New Column                                                                                                    |                                                |
| Properties Designed and the second second se |                                                |
| Name Primary key column should be                                                                                                    |                                                |
| Data type Set to non-null                                                                                                    |                                                |
| Default value                                                                                                    | ×                                              |
| NotNULL                                                                                                    |                                                |
| Statistics                                                                                                    |                                                |
| Comment                                                                                                    |                                                |
|                                                                                                    |                                                |
|                                                                                                    |                                                |
|                                                                                                    |                                                |
| *                                                                                                    |                                                |
| Use replication +                                                                                                    | Add Remove 0.04 secs                           |
| Help OK Cancel                                                                                                    | OK Cancel                                      |
|                                                                                                    |                                                |
|                                                                                                    |                                                |
| 💔 pgAdmin 🗉                                                                                                    |                                                |
| File Edit View Tools He New Table                                                                                                    | 🐡 New Primary Key                              |
| Properties Column Constraints Invieges S                                                                                                    | QL Properties Columns                          |
| Object browser Constraint name Definition                                                                                                    | Columns                                        |
| Postere 1) Select "Constraints" tab                                                                                                    |                                                |
|                                                                                                    | 4) Click on "Columns" tab. Select the columns  |
| Catalogs (2)                                                                                                    | to be included in the constraint.              |
| E · ⊗ public                                                                                                    |                                                |
| Functi                                                                                                    | More than 1 column can be selected if required |
| G to Tables                                                                                                    |                                                |
| - S Trigge                                                                                                    |                                                |
| 1 2) Calast turnes of constraints                                                                                                    |                                                |
| 2) Select types of constraints                                                                                                    |                                                |
| (primary key, foreign key, or                                                                                                    | Column1  Add Remove                            |
| unique constraints)                                                                                                    | Help OK Cancel                                 |
|                                                                                                    |                                                |
| T III I                                                                                                    |                                                |
| Primery Key                                                                                                    | Add Bernove ,                                  |
| Refreshing Tables Done.                                                                                                    | 0.04 secs                                      |
| ( Hep )                                                                                                    |                                                |
| U                                                                                                    | 3) Click on "Add" to set the                   |
|                                                                                                    | constraints. "New Primary                      |
|                                                                                                    | Key" dialog will pop up                        |
|                                                                                                    |                                                |
|                                                                                                    |                                                |

Setting primary key, foreign key and unique constraints

© H.E. Chua, 2008

4) Populate tables

| IDE ekoci. Miselo                                                                                                    |                                                                                                    |
|----------------------------------------------------------------------------------------------------|----------------------------------------------------------------------------------------------------|
| 🤐 🧐 pgAdmin III                                                                                                    | 2) Click on this button to edit data in the selected table                                                                                                    |
| File Edic (1994, Tucks Holp                                                                                                    |                                                                                                    |
| • 📝 💋 🔚 🦤 🞯 🗷 🔲                                                                                                    | 🚽 🖉 🖤 💡                                                                                                    |
| (hjøt brusser                                                                                                    | X Properties Statistics Dependencies Dependencies                                                                                                    |
| Image: Servers (1)         Image: Servers (3, 3)         Image: Servers (3, 3)           Image: Servers (3, 3)         Image: Servers (3, 3)         Image: Servers (3, 3)           Image: Servers (3, 3)         Image: Servers (3, 3)         Image: Servers (3, 3)           Image: Servers (3, 3)         Image: Servers (3, 3)         Image: Servers (3, 3)           Image: Servers (3, 3)         Image: Servers (3, 3)         Image: Servers (3, 3)           Image: Servers (3, 3)         Image: Servers (3, 3)         Image: Servers (3, 3)           Image: Servers (3, 3)         Image: Servers (3, 3)         Image: Servers (3, 3)           Image: Servers (3, 3)         Image: Servers (3, 3)         Image: Servers (3, 3)           Image: Servers (3, 3)         Image: Servers (3, 3)         Image: Servers (3, 3)           Image: Servers (3, 3)         Image: Servers (3, 3)         Image: Servers (3, 3)           Image: Servers (3, 3)         Image: Servers (3, 3)         Image: Servers (3, 3)           Image: Servers (3, 3)         Image: Servers (3, 3)         Image: Servers (3, 3)           Image: Servers (3, 3)         Image: Servers (3, 3)         Image: Servers (3, 3)           Image: Servers (3, 3)         Image: Servers (3, 3)         Image: Servers (3, 3)           Image: Servers (3, 3)         Image: Servers (3, 3)         Image: Servers (3, 3) <t< th=""><th>Property Value<br/>Mame Table1<br/>CD 16720<br/>Come postgres</th></t<>                                                                                                    | Property Value<br>Mame Table1<br>CD 16720<br>Come postgres                                                                                                    |
| b<br>H = + pubx<br>Functions (0)<br>Functions (0)<br>Sequences (0)<br>Sequences (0)<br>Sequen                                                                                                    | ACL Privary koy ID                                                                                                    |
| - Table:<br>Table:<br>- Table:<br>- Table: | Here table to populate 10 0 0 10 10 10 10 10 10 10 10 10 10 10                                                                                                    |
| Edit Data - PostgreSQL Database Server 8.3 (localh                                                                                                    | ost: 5432) - D81 - Table1 📃 🗖 🔀                                                                                                    |
| File Edit Work Help                                                                                                    |                                                                                                    |
| 📕 🤔 📭 🙀 🗑 🍸 💡 No livit                                                                                                    | *                                                                                                    |
| 10 Name Value                                                                                                    |                                                                                                    |
| 1 1296 name_value                                                                                                    |                                                                                                    |
| 2) [                                                                                                    | Populate or edit the values in the table                                                                                                    |
| Spatch pad 5) P                                                                                                    |                                                                                                    |
|                                                                                                    |                                                                                                    |
| 6                                                                                                    | a:                                                                                                    |
| 1 roes.                                                                                                    |                                                                                                    |
| Barmanner Labla ristale - Ferra                                                                                                    | A Design of the second second s |

5) Save/restore the database information

| <b>PpAdmin III</b> The Data Way Tools Help The Data Way Tools Help The Da | ase you want to save and select<br>dialog<br>e, select "Restore" instead                                                       |   |
|----------------------------------------------------------------------------------------------------|----------------------------------------------------------------------------------------------------|---|
|                                                                                                    | SQL pane<br>Detabase: "FID"<br>DROP DATADAGE "FID";<br>CREATE DATADAGE "FID";<br>KITH UKUSK = POSTGES<br>ENCODING = "UIMIZED"; | × |

© H.E. Chua, 2008

| PegAdmin III<br>File Ent View Trais Hala                                                                                                    |                                                                                                    |
|----------------------------------------------------------------------------------------------------|----------------------------------------------------------------------------------------------------|
| 1 🖉 🔁 🛍 🖌 🖉 📰 🖉                                                                                                    | 🦻 🌪 💡                                                                                                    |
| Object betweese         Servers (1)         PostgreSQL Detabase Server 8.3 (oralhost:5432)         PostgreSQL Detabase Server 8.3 (oralhost:5432)                                                                                                    | Image: Statistics         Dependencies         Dependents           Property         Value         Image: Statistics         Dependencies           Property         Value         Image: Statistics         Dependencies           Image: Statistics         Dependencies         Dependencies         Dependencies           Image: Statistics         Dependencies         Dependencies         Dependencies           Image: Statistics         Dependencies         Dependencies         Dependencies |
| Construction     Construction     Construction     Construction     Construction     Construction     Construction     Construction     Construction     Construction     Construction     Construction     Construction                                                                                                    | 1) Click on the browse button in "Backup Database"<br>dialog box to select where you want to backup the<br>file                                                                                                    |
| Fighame Ct/Documents and Settings(dwahu/CAIS200<br>Format<br>@COMPRESS () TAR () PLAIN                                                                                                    | Select backup filename                                                                                                    |
| Bicks     With OEDs     Disatile \$ quoting     Orividate     Orividate     Orivid | Save in My Documents C I I I I I I I I I I I I I I I I I I                                                                                                    |
| Verbase messages<br>Options Messages<br>Help OK Can                                                                                                    | 2) Save the backup file in the following format<br><familyname>_HW<assignmentnumber></assignmentnumber></familyname>                                                                                                    |
| Retrieving Oatabese detailsCome.                                                                                                    | Sove       My Computer       He name:       My Network       Save as type:       Deckup Hee ("beckup!                                                                                                    |

6) Construct SQL query

| W 20kdmin 10                                                                                                    | 1) Click on SQL button                            | .08       |
|----------------------------------------------------------------------------------------------------|---------------------------------------------------|-----------|
| A Contractor                                                                                                    | × Propertier Statistics Dependencies Dependencies |           |
| Servers (1)<br>= Pratycs52( Dutabase Se<br>= D Edi<br>= D Edi<br>= S Catalogo (2<br>= S Schward (2)<br>= S Schward (2) | 2) Enter SQL query                                | ×         |
| Removing Schemas details                                                                                                    | ready Line: Ln1Cal8Ch8                            | 0.00 secs |

© H.E. Chua, 2008

#### Copyright statement for PostgreSQL screenshots:

Permission to use, copy, modify, and distribute this software and its documentation for any purpose, without fee, and without a written agreement is hereby granted, provided that the above copyright notice and this paragraph and the following two paragraphs appear in all copies.

IN NO EVENT SHALL THE UNIVERSITY OF CALIFORNIA BE LIABLE TO ANY PARTY FOR DIRECT, INDIRECT, SPECIAL, INCIDENTAL, OR CONSEQUENTIAL DAMAGES, INCLUDING LOST PROFITS, ARISING OUT OF THE USE OF THIS SOFTWARE AND ITS DOCUMENTATION, EVEN IF THE UNIVERSITY OF CALIFORNIA HAS BEEN ADVISED OF THE POSSIBILITY OF SUCH DAMAGE.

THE UNIVERSITY OF CALIFORNIA SPECIFICALLY DISCLAIMS ANY WARRANTIES, INCLUDING, BUT NOT LIMITED TO, THE IMPLIED WARRANTIES OF MERCHANTABILITY AND FITNESS FOR A PARTICULAR PURPOSE. THE SOFTWARE PROVIDED HEREUNDER IS ON AN "AS IS" BASIS, AND THE UNIVERSITY OF CALIFORNIA HAS NO OBLIGATIONS TO PROVIDE MAINTENANCE, SUPPORT, UPDATES, ENHANCEMENTS, OR MODIFICATIONS.